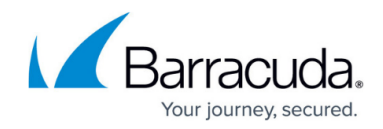

# Using the Restore Browser to Recover Data

#### https://campus.barracuda.com/doc/78808419/

The Restore Browser, found on the **Restore** tab in both the web and local UI, allows you to view all the data sources backed up by this Barracuda Backup device, as well as data that was sent to this device by another Barracuda Backup device for disaster recovery. The Restore Browser displays data in a basic navigation tree structure. To locate data for recovery, click through each data source, navigating through the tree until the file or object is visible and selectable for recovery. You can also use the search function to locate files or objects based on the filename.

### **Change Date View**

By default, the **Restore Browser** displays backups as of the current date. To change the view to display data as it appeared during the backup from an earlier date, click **Change Date** in the upper left pane, and select the desired date:

| Showing backups from: |     |    |          |    |    |    |
|-----------------------|-----|----|----------|----|----|----|
| 0                     | Jun |    | - 2017 - |    |    | 0  |
| Su                    | Мо  | Tu | We       | Th | Fr | Sa |
|                       |     |    |          | 1  | 2  | 3  |
| 4                     | 5   | 6  | 7        | 8  | 9  | 10 |
| - 11                  | 12  | 13 | -14      | 15 | 16 | 17 |
| 18                    | 19  | 20 | 21       | 22 | 23 | 24 |
| 25                    | 26  | 27 | 28       | 29 | 30 |    |
| Time 11 • : 59 • pm • |     |    |          |    |    | ]  |
| Back to Today Close   |     |    |          |    |    |    |

## Barracuda Backup

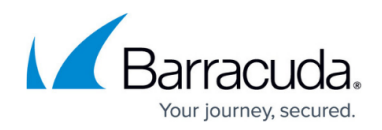

## Figures

#### 1. calendar.png

© Barracuda Networks Inc., 2024 The information contained within this document is confidential and proprietary to Barracuda Networks Inc. No portion of this document may be copied, distributed, publicized or used for other than internal documentary purposes without the written consent of an official representative of Barracuda Networks Inc. All specifications are subject to change without notice. Barracuda Networks Inc. assumes no responsibility for any inaccuracies in this document. Barracuda Networks Inc. reserves the right to change, modify, transfer, or otherwise revise this publication without notice.